# FLYINGVOICE

# Manage the Flyingvoice phone

# with FACS

# **Table of Contents**

| Overview1                                      |
|------------------------------------------------|
| Login to the FACS system1                      |
| Register phones on the FACS system1            |
| Register Retailer or Customer2                 |
| Create a Retailer account or Customer account2 |
| Register phones on the system3                 |
| SIP registration on the FACS system4           |
| Other Operations                               |
| Batch update firmware6                         |
| Remote access the phone8                       |
| Provision the phone with cfg file8             |
| Provision the phone with csv file10            |

#### **Overview**

FACS is a platform for unified management of the Flyingvoice product. This article describes how to configure and manage the phone with the FACS system.

Applicable model: All Flyingvoice phones

### Login to the FACS system

Open a browser and type in **acs3.flyingvoice.net** in the address bar, enter the login username and password, then click on **Login**.

| -                             | index.php?s=/user/login.html | x 🗣 🖈 🔌 E             |
|-------------------------------|------------------------------|-----------------------|
| FCMS Device Managem           | ent System (Build 2.0.3536)  | Login Forget Password |
| User login                    |                              |                       |
| User                          |                              |                       |
| Please input user name        |                              |                       |
| Password                      |                              |                       |
| Please input password         |                              |                       |
| Identifying code              |                              |                       |
| Please input identifying code |                              |                       |

#### **Register phones on the FACS system**

FACS system support three kinds of accounts.

**ISP account:** manage all the devices in the system, no matter it binds to ISP account, retailer account, or customer account.

**Retailer account:** manage the device that binds to the retailer account and customer account.

**Customer account:** manage the device that binds to the customer account.

In this instruction, we logged in to the ISP account. If you don't want to create a retailer or customer account to bind the phone, refer to **Register phones on the system** section to

bind the phone to your account directly.

#### **Register Retailer or Customer**

Go to **Retailer Manage** > **Retailer Register**, click on **Register**, enter the retailer information and click **Confirm**.

| FCMS Device Management System     | Home   | Administrator | Retailer Manage | Account Manage | Device Config | Device Update | Alarm Manage | User Help | SiteSettings | 1 |
|-----------------------------------|--------|---------------|-----------------|----------------|---------------|---------------|--------------|-----------|--------------|---|
| NewRetailer Register              |        |               |                 |                |               |               |              |           |              |   |
| Retailer name                     |        |               |                 |                |               |               |              |           |              |   |
| Please input Retailer name        |        |               |                 |                |               |               |              |           |              |   |
| Retailer description              |        |               |                 |                |               |               |              |           |              |   |
| Please input Retailer description |        |               |                 |                |               |               |              |           |              |   |
| ISP Necessary Select ISP          |        |               |                 |                |               |               |              |           |              |   |
| Logo                              |        |               |                 |                |               |               |              |           |              |   |
| Append                            |        |               |                 |                |               |               |              |           |              |   |
|                                   |        |               |                 |                |               |               |              |           |              |   |
| Confirm                           | Return |               |                 |                |               |               |              |           |              |   |

Retailer Name(required): enter the retailer's name Retailer description: enter the description of the retailer. ISP (required): select the corresponding ISP. Logo: upload the logo of the retailer.

Go to **Retailer Manage >Customer Register**, click on **Register**, enter the customer information and click **Confirm**.

| Tech test             | Home            | Retailer Manage | Account Manage | Device Config | Device Update | Alarm Manage | User Help | SiteSettings | 2 |
|-----------------------|-----------------|-----------------|----------------|---------------|---------------|--------------|-----------|--------------|---|
| NewC                  | ustomer         | Register        |                |               |               |              |           |              |   |
| Retailer<br>Select Re | etailer         |                 |                |               |               |              |           |              |   |
| Retailer n            | ame             |                 |                |               |               |              |           |              |   |
| Please i              | nput Retailer n | ame             |                |               |               |              |           |              |   |
| Retailer d            | escription      |                 |                |               |               |              |           |              |   |
| Please in             | nput Retailer d | escription      |                |               |               |              |           |              |   |
| Logo                  |                 |                 |                |               |               |              |           |              |   |
| Apper                 | nd              |                 |                |               |               |              |           |              |   |

#### **Create a Retailer account or Customer account**

Go to **Account Manage > User Register**, click on **Register retailer account**, enter the retailer information and create a username and password, then click on **Register**.

| FCMS Device Management           | System (Build ) |  |
|----------------------------------|-----------------|--|
|                                  |                 |  |
|                                  |                 |  |
| ISP                              |                 |  |
| Tech test                        |                 |  |
| Retailer                         |                 |  |
| Select Retailer                  |                 |  |
| User                             |                 |  |
| Please input user name           |                 |  |
|                                  |                 |  |
| Password                         |                 |  |
| Please input password            |                 |  |
| Confirm password                 |                 |  |
| Please input password again      |                 |  |
| Mailbox                          |                 |  |
| Please input mallbox             |                 |  |
|                                  |                 |  |
| Mobile phone number              |                 |  |
| Disass input mobils phone number |                 |  |

Go to **Account Manage** > **User Register**, click on **Register customer account**, enter the customer information and create a username and password, then click on **Register**.

| FCMS Device Management System (Build ) | Techtest 🔻 |
|----------------------------------------|------------|
|                                        |            |
|                                        |            |
| 92                                     |            |
| Tech test                              |            |
| Customer                               |            |
| Select customer                        |            |
| User                                   |            |
| Please input user name                 |            |
| Password                               |            |
| Please input password                  |            |
| Confirm password                       |            |
| Please input password again            |            |
| Mailbox                                |            |
| Please input mallbox                   |            |
| Mobile phone number                    |            |
| Please input mobile phone number       |            |
| Register                               |            |

#### **Register phones on the system**

Go to **Device Config > Device Register**, click on **Register**, enter the detailed information about the phone. Then click **Confirm**.

**SN (required):** enter the phone's SN number (find it on the label or the phone's Web UI) **Address:** enter the phone address.

Unit Type(required): select the phone's model number.

ISP (required): select the related ISP.

Retailer: select the related retailer.

**Customer:** select the related customer.

| FCMS Device Management System | Home   | Administrator | Retailer Manage | Account Manage | Device Config | Device Update | Alarm Manage | User Help | SiteSettings |
|-------------------------------|--------|---------------|-----------------|----------------|---------------|---------------|--------------|-----------|--------------|
| 设备登记                          |        |               |                 |                |               |               |              |           |              |
| SN Required                   |        |               | 7               |                |               |               |              |           |              |
| Input SN                      |        |               |                 |                |               |               |              |           |              |
| address                       |        |               | 7               |                |               |               |              |           |              |
| Please input detailed address |        |               |                 |                |               |               |              |           |              |
| Unit Type Required            |        |               |                 |                |               |               |              |           |              |
| Select type 🗸                 |        |               |                 |                |               |               |              |           |              |
| ISP Required                  |        |               |                 |                |               |               |              |           |              |
| Retailer                      |        |               |                 |                |               |               |              |           |              |
| Select Retailer               |        |               |                 |                |               |               |              |           |              |
| Customer                      |        |               |                 |                |               |               |              |           |              |
| Select custome                |        |               |                 |                |               |               |              |           |              |
| Confirm                       | Return |               |                 |                |               |               |              |           |              |
|                               |        |               |                 |                |               |               |              |           |              |

Then you will see the page shows below. Click on **Manage** and confirm the operation.

| Devi     | ce Register                    |                |                 |                      |                    |              |                     |                      |              |        |
|----------|--------------------------------|----------------|-----------------|----------------------|--------------------|--------------|---------------------|----------------------|--------------|--------|
| Retailer | : Select Retailer Customer: Se | elect customer | address: Please | input detailed addre | Unit<br>Type: Sele | ect type SN: | Input SN MAC: Input | MAC Manage<br>State: | Manage State | ch     |
| Impoi    | t Export Register Unregi       | ster Manage    |                 |                      |                    |              |                     |                      |              |        |
|          |                                | Profile        | Unit Type       |                      | Retailer           | Customer     | address             | Manage State         | Action       |        |
|          | FLY10620300447                 | 417            | FIP10           | Tech test            |                    |              |                     | Unmanageable         | Edt Manage   |        |
|          | FLY11020100152                 | 416            | FIP13G          | Tech test            |                    |              |                     | Manageable           | Edit         |        |
|          | FLY11220100077                 | 415            | FIP14G          | Tech test            |                    |              |                     | Manageable           | Edit         |        |
|          |                                |                |                 |                      |                    |              |                     |                      |              | Return |

## SIP registration on the FACS system

1. Go to **Device Config > Public Setting**, a device list displays below, select the model number that you want to configure, click on **Public settings** under Action.

| Tech | test Home     | Retailer Manage | Account Manage | Device Config                                                        | Device Update  | Alarm Manage          | User Help    | Site Settings |                |        | 2      |
|------|---------------|-----------------|----------------|----------------------------------------------------------------------|----------------|-----------------------|--------------|---------------|----------------|--------|--------|
| Pu   | Iblic Setting | r Customer: S   | elect customer | Device Register<br>Batch Setting<br>Public Setting<br>Profile Manage | detailed addre | nit Type: Select type | Search Res   | set           |                |        |        |
|      | Profile       | Unit Type       | ISP            | Retai                                                                | ler            | Customer              | Manage State |               | Action         | Action |        |
| E    | 417           | FIP10           | Tech test      |                                                                      |                |                       | Manageable   |               | Public Setting | Delete |        |
|      | 416           | FIP13G          | Tech test      |                                                                      |                |                       | Manageable   |               | Public Setting | Delete |        |
|      | 415           | FIP14G          | Tech test      |                                                                      |                |                       | Manageable   |               | Public Setting | Delete |        |
|      |               |                 |                |                                                                      |                |                       |              |               |                |        | Return |

Under **SIP1 registration**, enter the PBX server's IP address/domain name and the SIP port number. Then click on **Apply**.

Note: just set up the server address and port if there is no special requirement.

| Sip server-1             | 192.168.20.165                       | Sip Port-1                       | 5060 (1~65535)                       |
|--------------------------|--------------------------------------|----------------------------------|--------------------------------------|
| Outbound server 1        |                                      | Outbound Port 1                  | (1~65535)                            |
| Backup Outbound Server 1 |                                      | Backup Outbound Server Port 1    | (1~65535)                            |
| RFC2833 Payload(>=96) 1  |                                      | Register Refresh Interval(sec) 1 |                                      |
| Signal Port1             | (1~65535)                            | G.711U Codec Type 1              | (0,1,2,3,4,5)                        |
| G.711A Codec Type 1      | (0,1,2,3,4,5)                        | G.729 Codec Type 1               | (0,1,2,3,4,5)                        |
| G.722 Codec Type 1       | (0,1,2,3,4,5)                        | G.723 Codec Type 1               | (0,1,2,3,4,5)                        |
| G726-32 Codec Type 1     | (0,1,2,3,4,5)                        | ILBC Codec Type 1                | (0,1,2,3,4,5)                        |
| DTMF Type 1              | Please input or select param value 🗸 | Line 1 PacketizationPeriod       | Please input or select param value 🗸 |

2. Go to **Home**, select the phone that you want to configure in the left list, click on **Config**.

| 北京飞音时代                                         | Home           | Retailer Manage                         | Account Manage                                     | Device Config                               | Device Update                                     | Alarm Manage | User Help                        | SiteSettings    | 2 |
|------------------------------------------------|----------------|-----------------------------------------|----------------------------------------------------|---------------------------------------------|---------------------------------------------------|--------------|----------------------------------|-----------------|---|
| Retailer<br>Unit Type<br>1 On - 2 Erro<br>FLY1 | : Select Retai | ected                                   | r: Select custome<br>V: Input SN<br>US Config      | address: Pleas<br>MAC: Input<br>Public Ope  | e input detailed addre<br>MAC Sea<br>eration Logs | rch Reset    | View Map                         |                 |   |
|                                                |                | Con<br>Pa                               | rameter name C<br>WAN Configuration<br>WAN IP Mode | onfigure value<br>Please input or select pa | iram value 🗸                                      |              | Parameter name WAN IP WAN Subnet | Configure value |   |
|                                                |                | Self Self Self Self Self Self Self Self | DNS Proxy C                                        | Please input or select pa                   | rram value 🗸                                      |              | Mask Display Name 1 Phone num-1  |                 |   |

For the WAN Configuration, select the WAN connection type as DHCP or Static.

| Config                |                                           |                 |                 |  |  |  |  |  |
|-----------------------|-------------------------------------------|-----------------|-----------------|--|--|--|--|--|
| Parameter name        | Configure value                           | Parameter name  | Configure value |  |  |  |  |  |
| WAN Configuration     |                                           |                 |                 |  |  |  |  |  |
| WAN IP Mode           | DHCP   Please input or select param value | WAN IP          |                 |  |  |  |  |  |
| WAN<br>DefaultGateway | DHCP<br>STATIC                            | WAN Subnet Mask |                 |  |  |  |  |  |
| DNS Proxy             |                                           |                 |                 |  |  |  |  |  |

For the SIP account Registration settings, select a Line to register, for example, Line1 Registration. Enter the registration information. Then click on Apply.

Line 1 Enable (required): Enabled or Disabled

Display Name 1 (required): enter the display name of the account.
Sip Account 1 (required): enter the account/username off the account.
Phone num-1 (required): enter the register name of the account.
Sip password 1 (required): enter the SIP password of the account.

| Line1 Registation |         |   |                |      |   |
|-------------------|---------|---|----------------|------|---|
| Line 1 Enable     | Enabled | • | Display Name 1 | 2005 | ] |
| Sip Account 1     | 2005    |   | Phone num-1    | 2005 |   |
| Sip password 1    |         |   |                |      |   |

## **Other Operations**

#### **Batch update firmware**

1. Modify the firmware file name to model number + original file name. Take FIP14G as an example.

The original file name is FVUI\_V0.4.21\_202010281929\_RC.bin Change file name to FIP14G FVUI\_V0.4.21\_202010281929\_RC.bin

2. Go to **Device Update > Firmware Manage**, select the Unit Type as FIP14G, click on Choose file and select the firmware, then click Upload.

| Tech test     | Home    | Retailer Manage | Account Manage     | Device Config 1               | Device Update                   | Alarm Manage         | User Help          | SiteSettings                      |                                            | <b>1</b> |
|---------------|---------|-----------------|--------------------|-------------------------------|---------------------------------|----------------------|--------------------|-----------------------------------|--------------------------------------------|----------|
| Firmw         | are Man | nage            |                    |                               | Firmware Manage<br>Batch Update | 2                    |                    |                                   |                                            |          |
| Unit<br>Type: | FIP14G  | Version: PI     | ease input version | 3<br>选择文件 未选择<br>be replaced. | Config files Manage             | Search Upl           | note: The file car | n use the same name, but the same | type, and the same file with the same name | will     |
| File nam      | ie      | Ver             | sion               | Unit Type                     | D                               | ate                  | File size          | Download                          | Delete                                     |          |
|               |         |                 |                    |                               | aOhl There                      | is no temporary cont | entl               |                                   |                                            |          |
|               |         |                 |                    |                               |                                 |                      |                    |                                   | Retu                                       | m        |

| Tech test     | Home        | Retailer Manage     | Account Manage     | Device Config             | Device Update | Alarm Manage | User Help                | SiteSettings                      |                         | 2                     |
|---------------|-------------|---------------------|--------------------|---------------------------|---------------|--------------|--------------------------|-----------------------------------|-------------------------|-----------------------|
| ا<br>س<br>ر   | )<br>ploa   | d succe<br>هرالة: 2 | ss!                |                           |               |              |                          |                                   |                         |                       |
| Firmw         | vare Ma     | nage                |                    |                           |               |              |                          |                                   |                         |                       |
| Unit<br>Type: | FIP14G      | Version: Ple        | ease input version | 选择文件 未选择任<br>be replaced. | 何文件           | Search Uplo  | ad note: The file can us | e the same name, but the same typ | e, and the same file wi | th the same name will |
| File nan      | ne          |                     |                    | ١                         | /ersion U     | nit Type (   | Date                     | File size                         | Download                | Delete                |
| FIP14G        | _FVUI_V0.4. | 21_202010281929_RC  | bin                |                           | FI            | P14G 2       | 2020-11-10 18:10:54      | 12.29MB                           | Download                | Delete                |
|               |             |                     |                    |                           |               |              |                          |                                   |                         | Peturo                |

When the file uploaded successfully, the following page displays.

3. Go to **Device Update > Batch Update**, select the FIP14G, click on **Batch Update**.

| ech test | nome            | Retailer manage Acc | ount manage | Device Coning           |                          | ann manage User neip | SiteSetungs           | <b></b>           |
|----------|-----------------|---------------------|-------------|-------------------------|--------------------------|----------------------|-----------------------|-------------------|
| Batc     | h Update        |                     |             |                         |                          |                      |                       |                   |
| Retailer | Select Retailer | Customer: Select cu | stomer      | address: Please input d | etailed addre Unit Type: | Select type Search   | Reset Batch Update Ca | ncel Batch Update |
| •        | Profile         | Unit Type           | ISP         | Retailer                | Customer                 | Manage State         | Version               | Log date          |
|          | 415             | FIP14G              | Tech test   |                         |                          | Manageable           | Not batch update yet  |                   |
|          | 416             | FIP13G              | Tech test   |                         |                          | Manageable           | Not batch update yet  |                   |
|          | 417             | FIP10               | Tech test   |                         |                          | Manageable           | Not batch update yet  |                   |

A window pops up below, select the firmware and click **Update now**.

| 请选择固件进行升级                               |
|-----------------------------------------|
| Please select firmware V Update now     |
| Please select firmware                  |
| FIP14G_FVUI_V0.4.21_202010281929_RC.bin |
|                                         |
|                                         |
|                                         |
|                                         |
|                                         |
|                                         |
|                                         |
|                                         |
|                                         |
|                                         |
|                                         |

Then you will see the notification Operate success, Wait for next connection to update. And wait for the phone to update the firmware version.

FIP14G\_FVUI\_V0.4.21\_20201 
Update now
Operate success,Wait for next connection to update

#### **Remote access the phone**

Go to **Home**, select the phone that you want to manage in the left list, click on **Operation**.

| Tech test Home Retailer Mar     | nage Account Manage       | Device Config De   | evice Update Alarm Manage | User Help SiteSettings        | 2 |
|---------------------------------|---------------------------|--------------------|---------------------------|-------------------------------|---|
| Retailer: Select Retailer       | Customer: Select customer | address: Please in | put detailed addre        |                               |   |
| Unit Type: Select type          | SN: Input SN              | MAC: Input MA      | C Search Reset            | View Map                      |   |
| 0 On - 2 Error - 0 Disconnected |                           |                    |                           |                               |   |
| FLY11020100152                  | Status Config             | Public Opera       | tion Logs Alarms          |                               |   |
| FLY11220100077                  | Operation                 |                    |                           |                               |   |
|                                 | Update                    |                    |                           | Network management connection |   |
|                                 | Reboot                    |                    |                           | Delete device                 |   |
|                                 | Import Configs file       |                    |                           | Reset to Factory Defaults     |   |
|                                 | Select remote debug ty    | /ре                |                           |                               |   |

Click **Select remote debug type**, you will reach the login page of the phone, enter the username and password to log in.

| ← → C ▲ 不安全 | acs3.flyingvoice.net:8088/0a0a0fd2/index.asp | 07 | Q | ☆ | C | e z | <b>h</b> ( | D : |
|-------------|----------------------------------------------|----|---|---|---|-----|------------|-----|
|             | VoIP control panel                           |    |   |   |   |     |            |     |
|             | Username Login                               |    |   |   |   |     |            |     |

#### Provision the phone with cfg file

#### **Provision a Single device**

1. Select the device that you want to set in the **Home** page, go to **Operation > Import Configs file**, select the config file, and click import, then the phone will reboot, wait the settings to take effect.

| FCMS Device Management System   | Home Administrator  | Retailer Manage | Account Manage | Device Config         | Device Update       | Alarm Manage   | User Help | SiteSettings | 2 |
|---------------------------------|---------------------|-----------------|----------------|-----------------------|---------------------|----------------|-----------|--------------|---|
| ISP: 北京飞音时代                     | Retailer: 技术小组测试    | Customer: Selec | t custome add  | fress: Please input o | detailed addre      |                |           |              |   |
| Unit Type: Select type          | SN: Input SN        | MAC: Input      | MAC            | rch Reset             | View Map            |                |           |              |   |
| 1 On - 1 Error - 7 Disconnected |                     |                 |                |                       |                     |                |           |              |   |
| FLY10520300373                  | Status Config       | Public Ope      | eration Logs   | Alarms                |                     |                |           |              |   |
| FLY10620300442                  | Operation           |                 |                |                       |                     |                |           |              |   |
| FLY10620300446                  |                     |                 |                |                       |                     |                |           |              |   |
| FLY10819B00140                  | Update              |                 |                |                       | Network manageme    | ent connection |           |              |   |
| FLY11220500484                  | Reboot              |                 |                |                       | Delete device       |                |           |              |   |
| FLY11420500115                  | Import Configs file |                 |                |                       | Reset to Factory De | faults         |           |              |   |
| FLY63191000062                  |                     |                 |                |                       |                     |                |           |              |   |
| FLY69167000078                  | Select remote debug | type            |                |                       |                     |                |           |              |   |
| FLY95195999836                  |                     |                 |                |                       |                     |                |           |              |   |

#### **Provision Multiple devices**

1. Go to **Device Update > Config files Manage**, select the config file and upload to the system.

| FCMS Device Management System             | Home Administrator                        | Retailer Manage     | Account Manage             | Device Config               | Device Update            | Alarm Manage              | User Help         |
|-------------------------------------------|-------------------------------------------|---------------------|----------------------------|-----------------------------|--------------------------|---------------------------|-------------------|
| ISP: Select ISP<br>Unit Type: Select type | Retailer: Select Retailer<br>SN: Input SN | Customer: Select    | custome adde               | ress: Please input det      | Batch Update             |                           |                   |
| FLY10520300373                            | Status Config                             | Public Ope          | ration Logs                | Alarms                      |                          |                           |                   |
| FCMS Device Management System Hom         | e Administrator Retaile                   | r Manage Account Ma | nage Device Config         | Device Update               | Alarm Manage             | User Help                 | SiteSettings 👤    |
| Config files Manage                       |                                           |                     |                            |                             |                          |                           |                   |
| Unit Type: Select type Note:              | 选择文件 未选择任(                                | 可文件 Search U        | pload note: The file can u | se the same name, but the s | ame type, and the same f | file with the same name v | vill be replaced. |
| File name                                 | Version                                   |                     | Unit Type                  | Date                        | File st                  | ze Download               | Delete            |
| Configfile (4) cfg                        | f29208a31e0232c030f77f729                 | c2fcce9             | FIP13G                     | 2021-05-24 09:45:21         | 38.16                    | KB Download               | Delete            |

2. Go to **Device Update > Config by file**, select the profile(model) that you want to set, click Config by file, select the file that you want to upload, and click **Update now**, the phone will reboot, wait the settings to take effect.

| FCMS Device Managemen | it System Home          | Administrator Retailer Ma | nage Account Manage      | Device Config         | Device Update                      | Alarm Manage | User Help           | SiteSettings    | 2 |
|-----------------------|-------------------------|---------------------------|--------------------------|-----------------------|------------------------------------|--------------|---------------------|-----------------|---|
| Config by file        |                         |                           |                          |                       | Batch Update                       |              |                     |                 |   |
| 10日 北京飞音时代            | Patailar 技术小组测试         | Customer Select custome   | address: Please input (  | tion I subhe helieteh | Config files Manage Config by file | Search Reset | 4<br>Config by file | Cancel configs  |   |
|                       | Retailer. 120103 SEDERA | Customer.                 | address. I tobbe input 4 | Unit Onit             | 2                                  |              | Coming by mo        | Current conings |   |
| Profile 3             | Unit Type               | ISP                       | Retailer                 | Customer              | Manage State                       | Version      |                     | Log date        |   |
| 322                   | FIP11C                  | 北京飞音时代                    | 技术小组测试                   |                       | Manageable                         | Not cont     | ig yet              |                 |   |
|                       |                         |                           |                          |                       |                                    |              |                     |                 |   |
|                       |                         |                           |                          | _                     |                                    |              |                     |                 |   |

| Please select config file.<br>disabled.cfg<br>acs5.cfg |  |  |  |
|--------------------------------------------------------|--|--|--|
| acs5.cfg                                               |  |  |  |
| acs5.ctg                                               |  |  |  |
|                                                        |  |  |  |
| acs5_test.cfg                                          |  |  |  |
| Configfile.cfg                                         |  |  |  |
| Configfile-54.cfg                                      |  |  |  |
| Configfile.cfg                                         |  |  |  |
|                                                        |  |  |  |
|                                                        |  |  |  |
|                                                        |  |  |  |

Note:

1. All the phones in the same profile will update the config file you uploaded, include the phone that you are planning to add to this profile, once you add it to this profile, it will be provisioned.

2. The phone bind to the same ISP and the same retailer and the same customer will be in the same profile.

#### Provision the phone with csv file

1. Go to **Device Config > Batch Setting**, select the Profile/Model that you want to set, click **Batch Setting**.

| FCMS Device Management System Home | Administrator Retailer Manage | Account Manage       | Device Config                   | Device Update     | Alarm Manage | User Help     | SiteSettings    | 1 |
|------------------------------------|-------------------------------|----------------------|---------------------------------|-------------------|--------------|---------------|-----------------|---|
| Batch Setting                      |                               | 2                    | Batch Setting Public Setting    |                   |              | 4             |                 |   |
| ISP: 北京飞音时代 Retailer: 技术小组测试       | Customer: Select custome      | address: Please inpu | Device Status<br>Profile Manage | Type: Select type | Search Rese  | Batch Setting | Export Settings |   |
| Profile Unit Type                  |                               | Retail               | iler                            | Custo             | mer          | Manage State  |                 |   |
| ✓ 640 FIP14G                       | 北京飞音时代                        | 技术小                  | 小组测试                            |                   |              | Manageable    |                 |   |

3. Get the config template (csv file) by hit **Click here to get the setting sample of current devices**. Edit the template according to your needs, then click **Choose File**, click **Import** to upload the file you edited. the phone will reboot, wait the settings to take effect.

| Please select import file:                                                                                         |
|----------------------------------------------------------------------------------------------------|
| Batch Setting                                                                                                    |
| Please select import file: 选择文件 未选择任何文件                                                                            |
| Import file describe:                                                                                              |
| In the first row (table head), the values shoule be "SN,Parameters Note 1, Parameters Note 2, Parameters Note      |
| 3Parameters Note n*                                                                                                |
| From the second row and forward, the value should be "sn id, parameter value 1, parameter value 2, parameter value |
| 3parameter value n", and make sure there is a comma separator between values.                                      |
| Click here to get the setting sample of current devices                                                            |
| 3                                                                                                    |
| Import                                                                                                    |
|                                                                                                    |
|                                                                                                    |
|                                                                                                    |
|                                                                                                    |